# 使用内置客户端到RV32x系列路由器的MAC配置 IPSEC VPN

使用内置客户端到RV32x系列路由器的MAC配置IPSEC VPN

目标

本文档旨在向用户展示如何使用MAC内置客户端连接到RV32x路由器。

## 适用设备 | 软件版本

- RV320 |1.3.2.02
- RV325 |1.4.2.22

# 简介

Internet协议安全虚拟专用网络(IPSEC VPN)允许您通过在互联网上建立加密隧道来安全地获取远程 资源。MAC内置客户端是可用于所有MAC的内置客户端,允许您使用IPSEC连接到VPN。RV32x路 由器充当IPSEC VPN服务器并支持MAC内置客户端。

本文档包含两个部分:

- 配置RV32x系列路由器
- 配置MAC内置客户端

配置RV32x系列路由器:

首先,我们将在RV32x系列路由器上配置客户端到站点VPN。

#### 第1步

使用有效凭证登录到路由器。

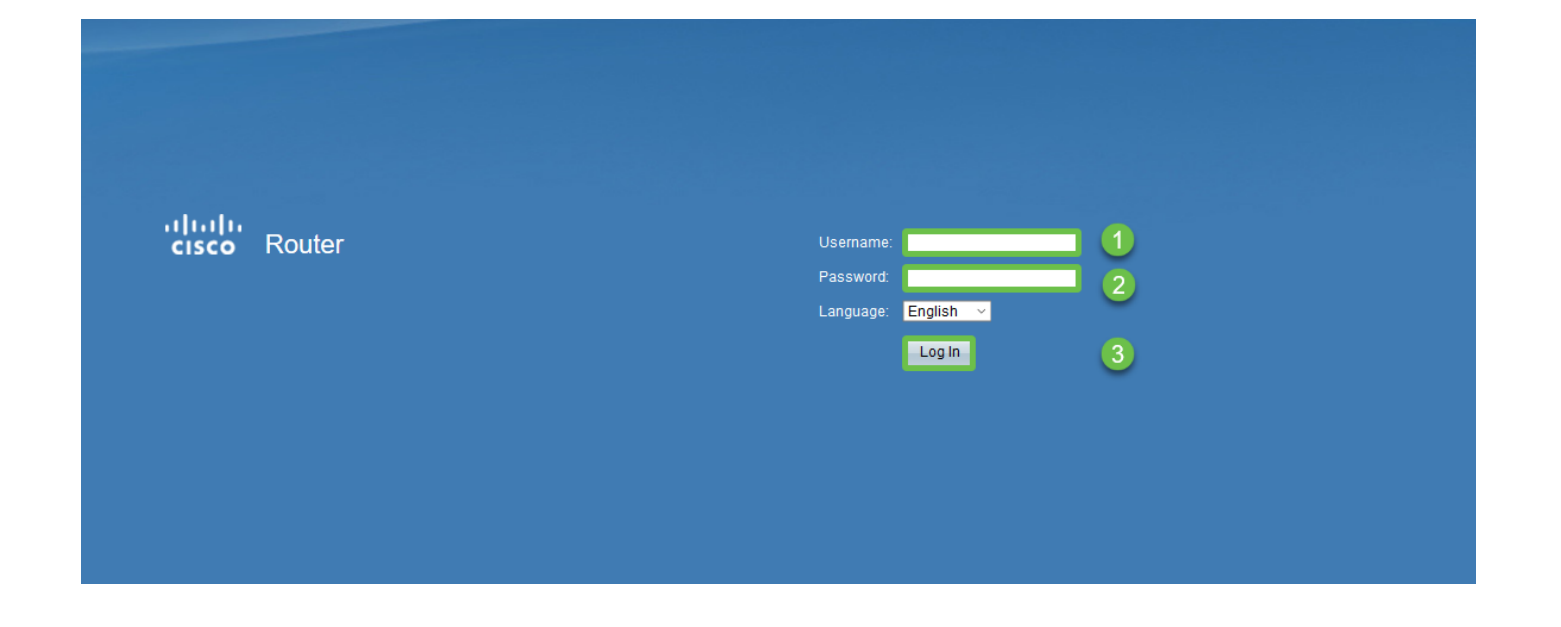

第2步

导航到VPN > VPN直通。确认已启用IPSEC直通,然后点击保存。

| cisco RV320 Gigabit Dual WAN VPN Router    |                             |  |  |  |  |  |  |  |
|--------------------------------------------|-----------------------------|--|--|--|--|--|--|--|
| Getting Started                            | VPN Passtbrough             |  |  |  |  |  |  |  |
| Setup Wizard                               | VENTASSINOUGH               |  |  |  |  |  |  |  |
| System Summary                             | IPSec Passthrough: 🗹 Enable |  |  |  |  |  |  |  |
| ▶ Setup                                    | PPTP Passtbrough: V Enable  |  |  |  |  |  |  |  |
| ► DHCP                                     |                             |  |  |  |  |  |  |  |
| <ul> <li>System Management</li> </ul>      | L2TP Passthrough: 🗹 Enable  |  |  |  |  |  |  |  |
| Port Management                            |                             |  |  |  |  |  |  |  |
| ▶ Firewall                                 | Save Cancel                 |  |  |  |  |  |  |  |
| VPN 1                                      |                             |  |  |  |  |  |  |  |
| Summary                                    |                             |  |  |  |  |  |  |  |
| Gateway to Gateway                         |                             |  |  |  |  |  |  |  |
| Client to Gateway                          |                             |  |  |  |  |  |  |  |
| VPN Passthrough<br>PPTP Server             |                             |  |  |  |  |  |  |  |
| <ul> <li>OpenVPN</li> </ul>                |                             |  |  |  |  |  |  |  |
| <ul> <li>Certificate Management</li> </ul> |                             |  |  |  |  |  |  |  |
| ▶ Log                                      |                             |  |  |  |  |  |  |  |
| User Management                            |                             |  |  |  |  |  |  |  |

第3步

导航到VPN > Client to Gateway。

| - VPN             | 1 |
|-------------------|---|
| Summary           |   |
| Gateway to Gatewa |   |
| Client to Gateway | 2 |
| пехини (ороке)    |   |
| VPN Passthrough   |   |
| PPTP Server       |   |

第4步

选择Easy VPN选项。

| Client to Gateway  |        |           |          |
|--------------------|--------|-----------|----------|
| Add a New Easy VPN |        | 0         |          |
|                    | Tunnel | Group VPN | Easy VPN |

配置隧道名称,输入密码,选择WAN接口,启用隧道,然后选择隧道模式。单击Save保存配置。

已选择全隧道模式,并且已禁用密码复杂性。

| Client to Gateway            |                                 |  |  |  |  |  |  |
|------------------------------|---------------------------------|--|--|--|--|--|--|
| Add a New Easy VPN           |                                 |  |  |  |  |  |  |
|                              | ○ Tunnel ○ Group VPN            |  |  |  |  |  |  |
| Group No.                    | 1                               |  |  |  |  |  |  |
| Tunnel Name:                 | CiscoVPN                        |  |  |  |  |  |  |
| Minimum Password Complexity: | Enable                          |  |  |  |  |  |  |
| Password:                    | Cisco123                        |  |  |  |  |  |  |
| Interface:                   | WAN1                            |  |  |  |  |  |  |
| Enable:                      |                                 |  |  |  |  |  |  |
| Tunnel Mode:                 | Full Tunnel 🗸                   |  |  |  |  |  |  |
| IP Address:                  | 192.168.1.0                     |  |  |  |  |  |  |
| Subnet Mask:                 | 255.255.255.0                   |  |  |  |  |  |  |
| Extended Authentication:     | Default - Local Database V Edit |  |  |  |  |  |  |
| Save Cancel                  |                                 |  |  |  |  |  |  |
|                              |                                 |  |  |  |  |  |  |

## 第6步

导航到VPN > Summary,确认已配置VPN隧道。

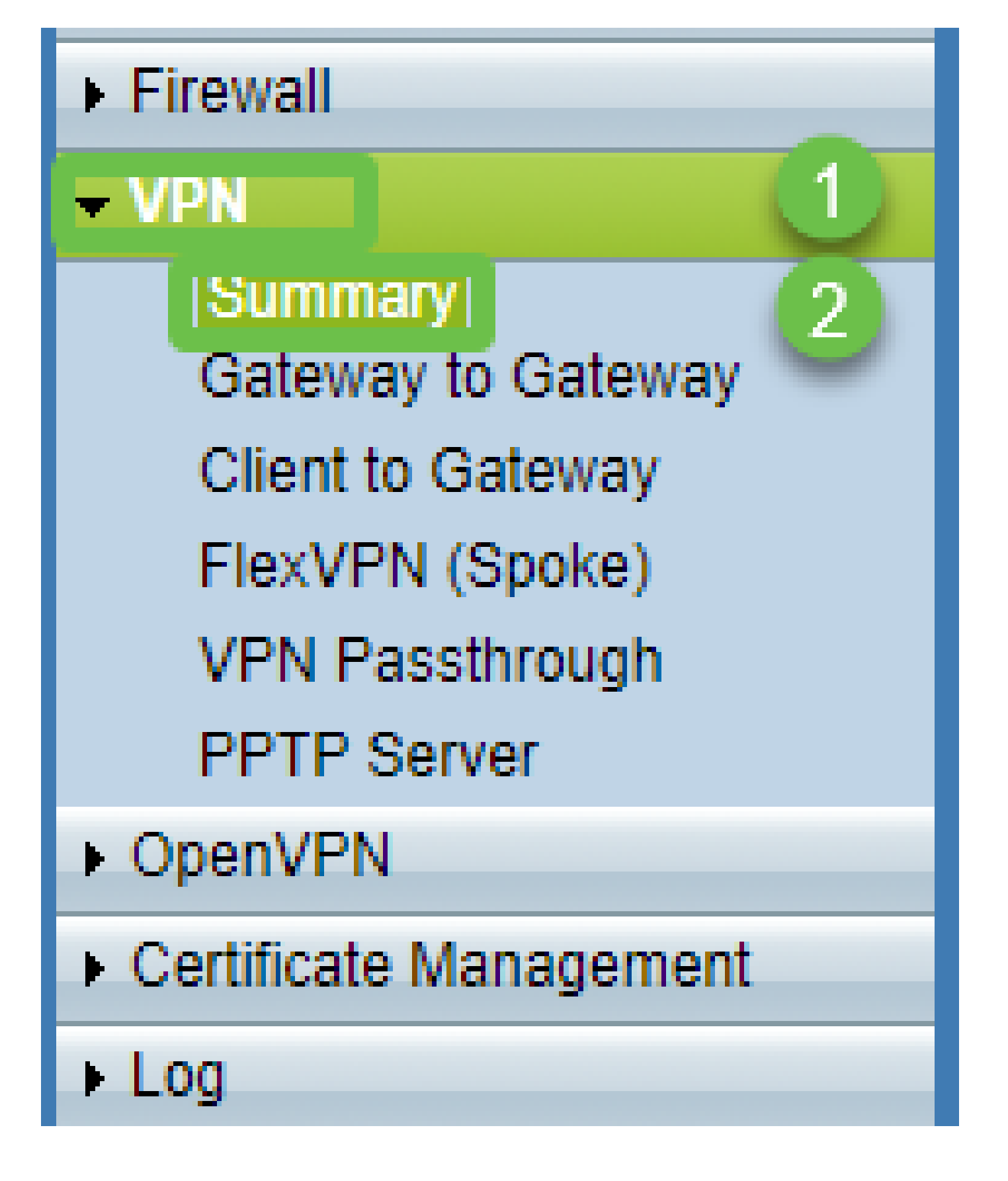

第7步

确认已配置VPN隧道。

|                  | Group VPN Status |               |            |         |                 |                              |               |         |        |  |
|------------------|------------------|---------------|------------|---------|-----------------|------------------------------|---------------|---------|--------|--|
| Connection Table |                  |               |            |         |                 |                              |               |         |        |  |
|                  |                  | Туре          | Group Name | Tunnels | Phase2 Enc/Auth | /Grp Local Group             | Remote Client | Details | Action |  |
|                  | 0                | Easy VPN      | CiscoVPN   | 0       | AES/MD5         | 192.168.1.0<br>255.255.255.0 | CiscoVPN      |         | N/A    |  |
|                  | Ad               | d Edit Delete | е          |         |                 |                              |               |         |        |  |

#### 步骤 8

## 导航到User Management并选择User Management表下的add按钮

| Getting Started                            | Liser Management        |                          |                          |    |             |  |  |
|--------------------------------------------|-------------------------|--------------------------|--------------------------|----|-------------|--|--|
| Setup Wizard                               |                         |                          |                          |    |             |  |  |
| System Summary                             | Domain Management Table | Demain Measurement Table |                          |    |             |  |  |
| ▶ Setup                                    | Domain Management Table |                          | 1                        | 1  |             |  |  |
| ▶ DHCP                                     | Domain Name             | Authentication Type      | Authentication Server IP |    |             |  |  |
| <ul> <li>System Management</li> </ul>      | Default                 | Local Database           | N/A                      |    |             |  |  |
| Port Management                            | Add Edit Delete         | ]                        |                          |    |             |  |  |
| Firewall                                   |                         |                          |                          |    |             |  |  |
| ▶ VPN                                      |                         |                          |                          |    |             |  |  |
| ▶ OpenVPN                                  | User Management Table   |                          |                          |    |             |  |  |
| <ul> <li>Certificate Management</li> </ul> | Username                | Password                 | Group                    |    | Domain      |  |  |
| ▶ Log                                      | Cisco                   | *****                    | Administrat              | Dr | Default     |  |  |
| User Management 1                          | User                    | •••••                    | All Users                | ✓  | Default 🗸 🗸 |  |  |
|                                            | 2 Add Edit Delete       |                          |                          |    |             |  |  |
|                                            |                         |                          |                          |    |             |  |  |
|                                            | Save Cancel             |                          |                          |    |             |  |  |

## 步骤 9

输入Username、Password,选择Group、Domain,然后单击Save。

|   | User Management Table |          |               |         |  |  |  |  |
|---|-----------------------|----------|---------------|---------|--|--|--|--|
|   | Username              | Password | Group         | Domain  |  |  |  |  |
|   | cisco                 | ***      | Administrator | Default |  |  |  |  |
|   | User                  |          | All Users ~   | Default |  |  |  |  |
|   | Add Edit Delete       |          |               |         |  |  |  |  |
|   |                       |          |               |         |  |  |  |  |
| 0 | Save Cancel           |          |               |         |  |  |  |  |
|   |                       |          |               |         |  |  |  |  |

## 配置内置MAC 客户端

我们现在将配置MAC内置客户端。

第1步

导航到工具栏中的苹果图标。选择系统首选项。

| Ċ.  | Finder     | File   | Edit | View       | Go   | Window | Help |
|-----|------------|--------|------|------------|------|--------|------|
| Ab  | out This   | Mac    |      |            |      |        |      |
| Sy  | stem Prei  | ferenc | es   |            |      |        |      |
| Ap  | p Store    |        |      | 3 upda     | ites |        |      |
| Re  | cent Item  | IS     |      |            | •    |        |      |
| Fo  | rce Quit F | inder  |      | <b>N</b> 4 | ৫৯   |        |      |
| Sle | еер        |        |      |            |      |        |      |
| Re  | start      |        |      |            |      |        |      |
| Sh  | ut Down.   | •      |      |            |      |        |      |

第2步

导航到网络

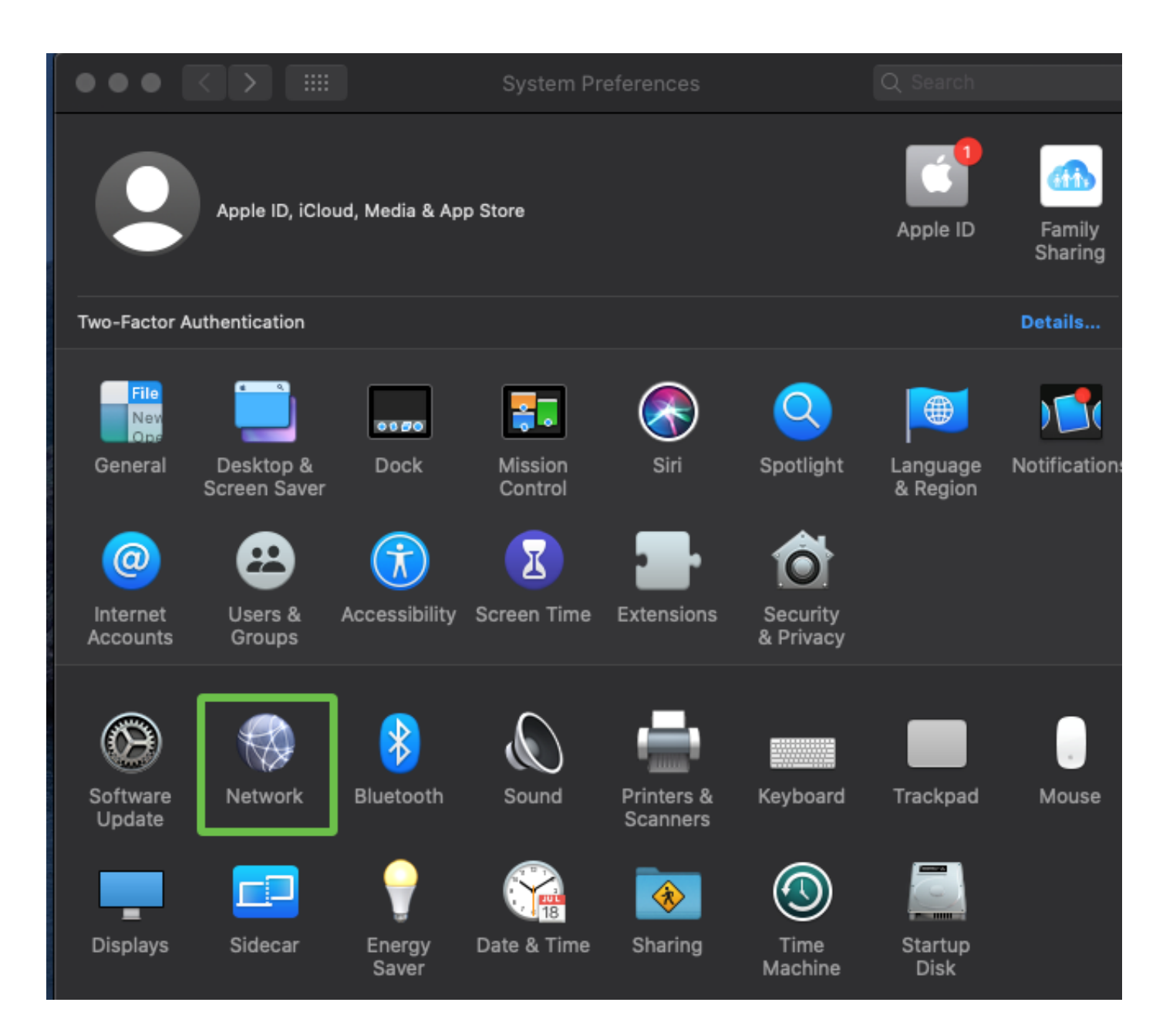

## 第3步

转到Add按钮,然后将会显示select interface选项卡。

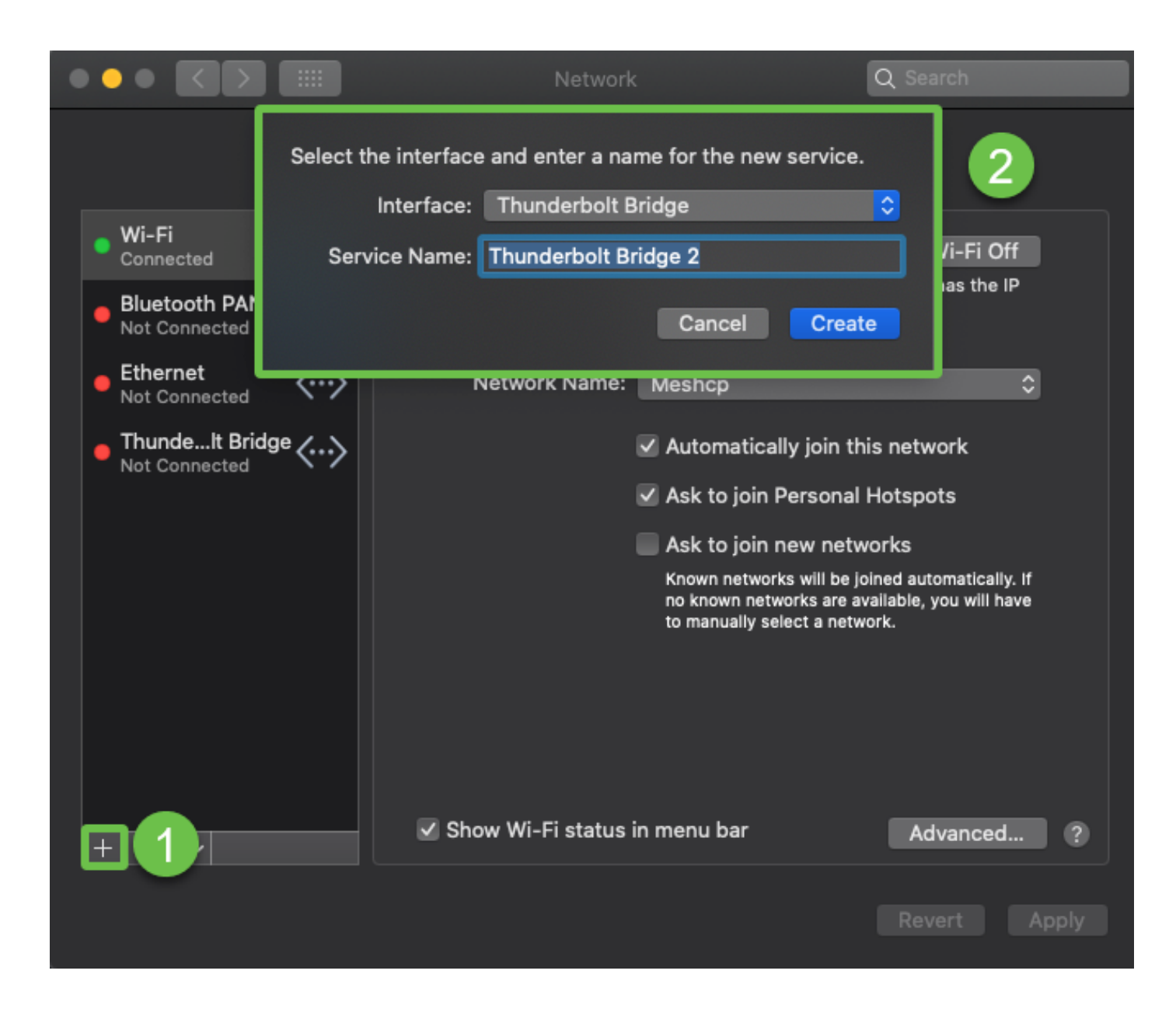

## 第4步

选择Interface as VPN,VPN Type作为Cisco IPSec,并输入Service Name以匹配路由器中配置的隧 道名称。Click Create.

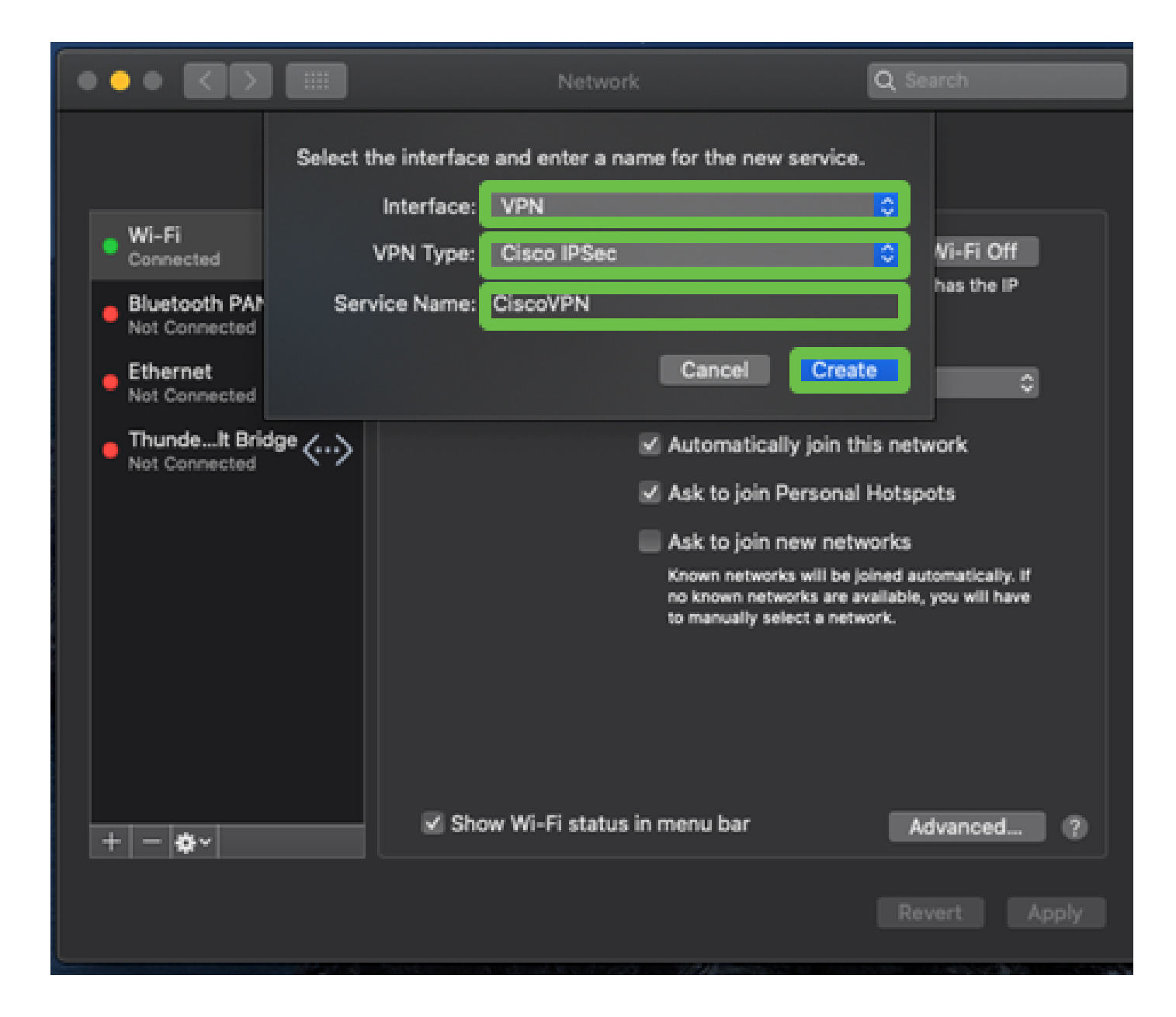

#### 步骤 5

导航至VPN,输入Server Address、Account Name和Password。

帐户名称和密码是在用户帐户中配置的。

|                                                                                                    | Network                                                             | Q Search                   |
|----------------------------------------------------------------------------------------------------|---------------------------------------------------------------------|----------------------------|
| Loc                                                                                                    | ation: Automatic                                                    | <b>0</b>                   |
| Wi-Fi<br>Connected     Connected     Not Connected                                                            | Status: Not Connec                                                  | ted                        |
| Ethernet<br>Not Connected     Not Connected     Not Connected     CiscoVPN<br>Not Connected     Not Connected | Server Address: 192.168.1.<br>Account Name: User<br>Password: ••••• |                            |
|                                                                                                    | Authentica<br>Connect                                               | ation Settings             |
| + - *                                                                                                    | Show VPN status in menu bar                                         | Advanced ?<br>Revert Apply |

## 第6步

选择Authentication Settings按钮,系统将显示Machine Authentication选项卡。在Shared Secret中 输入Tunnel password密钥,在Group Name中输入Tunnel name,然后按OK。

|                                   | Machine Authentication:      |              |
|-----------------------------------|------------------------------|--------------|
|                                   | Shared Secret: ••••••        | _ 2          |
| Wi-Fi     Connected               | Certificate Select           |              |
| Bluetooth PAN<br>Not Connected    | Group Name: CiscoVPN         |              |
| Ethernet     Not Connected        | Cancel                       | <b>* 4</b>   |
| ThundeIt Bridge     Not Connected | Server Address: 192.168.1.10 |              |
| CiscoVPN     Not Connected        | Password: •••••              |              |
|                                   | 1 Authenticatio<br>Connect   | n Settings   |
| + - *                             | Show VPN status in menu bar  | Advanced ?   |
|                                   |                              | Revert Apply |

第 7 步

按Connect,将显示警告,按Apply。

|                                                                                                    | Network                                                                                                    | Q Search                                      |
|----------------------------------------------------------------------------------------------------|----------------------------------------------------------------------------------------------------|-----------------------------------------------|
| Wi-Fi Connected Bluetooth I Not Connected                                                                                     | Connecting without applying your of<br>use the previous settings. Would you<br>apply your changes before connect<br>Cancel Don't Apply | changes will<br>bu like to<br>ing?<br>Apply 2 |
| <ul> <li>Ethernet<br/>Not Connected</li> <li>ThundeIt Bridge<br/>Not Connected</li> <li>CiscoVPN<br/>Not Connected</li> </ul> | Server Address: 192.168.1.1<br>Account Name: User<br>Password: ••••                                                                    | 0                                             |
|                                                                                                    | Authenticat<br>Connect<br>Show VPN status in menu bar                                                                                  | ion Settings<br>11<br>Advanced ?              |
| + − &~                                                                                                    |                                                                                                    | Revert Apply                                  |

步骤 8

连接状态应显示为Connected。

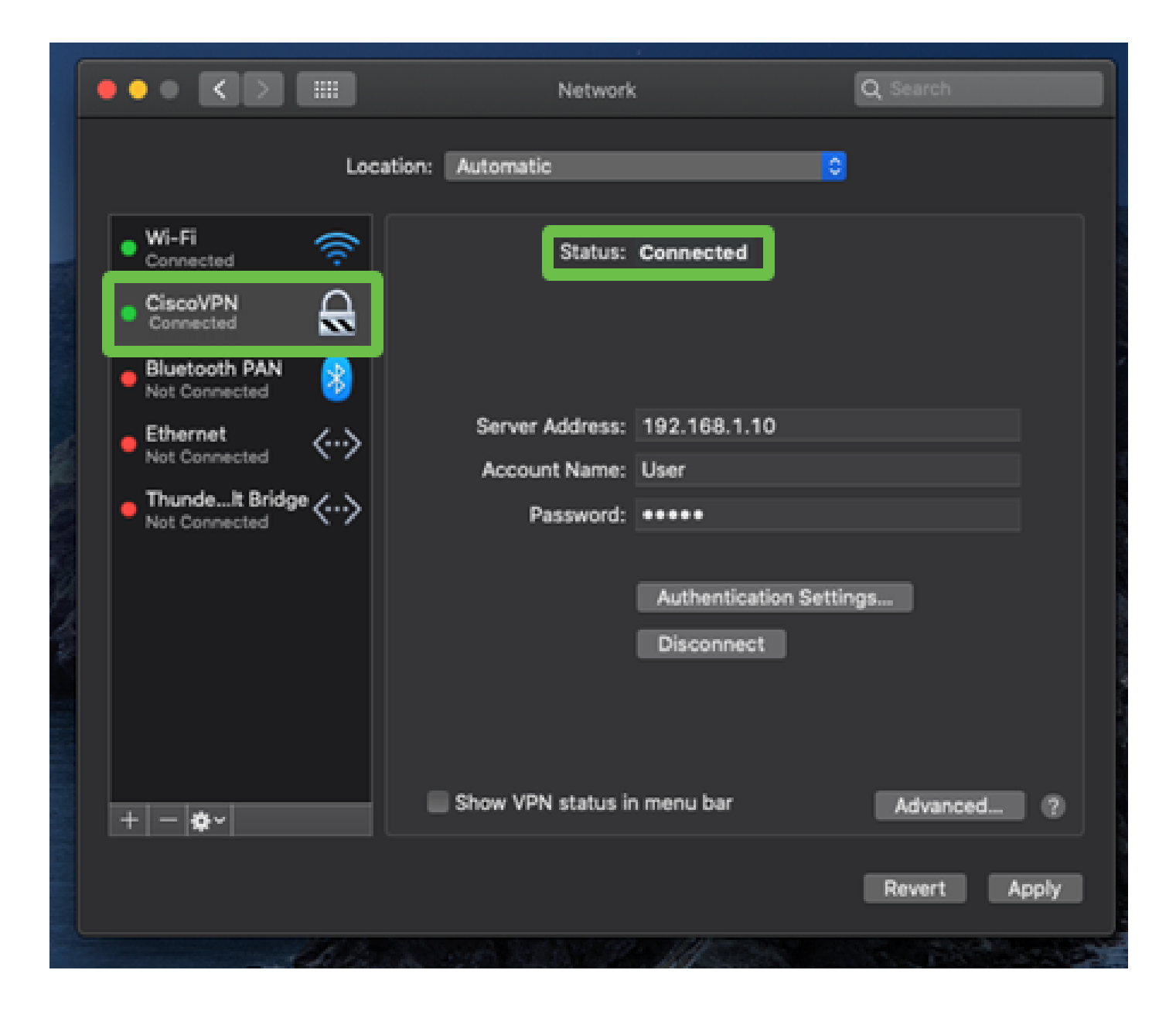

# 结论

我们已经使用MAC内置客户端在RV32X系列路由器和MAC计算机之间使用IPSEC IKEV1配置了 Easy VPN隧道。务必确保在路由器上使用Easy VPN为此连接配置隧道,并在客户端输入相同的信 息以确保连接。现在,您可以连接到VPN并访问可能需要访问的信息。

#### 关于此翻译

思科采用人工翻译与机器翻译相结合的方式将此文档翻译成不同语言,希望全球的用户都能通过各 自的语言得到支持性的内容。

请注意:即使是最好的机器翻译,其准确度也不及专业翻译人员的水平。

Cisco Systems, Inc. 对于翻译的准确性不承担任何责任,并建议您总是参考英文原始文档(已提供 链接)。